# AKO NASTAVIŤ viacfaktorovú autentifikáciu NAÚČTE Google

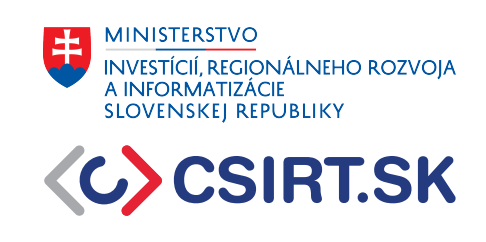

Vzhľadom na množstvo známych útokov na heslá používateľov a ich rastúcu sofistikovanosť nám už nepostačuje zabezpečenie našich účtov samotným heslom. Časté prípady kompromitovaných používateľských účtov, pracovných aj súkromných, a zverejňované databázy s miliónmi uniknutých prihlasovacích údajov nám dennodenne ukazujú potrebu lepšieho zabezpečenia nášho súkromia. Našťastie v dnešnej dobe už prevažná väčšina internetových služieb poskytuje možnosť okrem hesla zabezpečiť svoje účty ďalšími faktormi overovania používateľa. V tomto návode sa pozrieme, ako si jednoduchým spôsobom zabezpečiť pre únikom nášho hesla e-mailové konto od spoločnosti Google.

1) Prihláste sa do svojho účtu Google, resp. do vášho e-mailového konta na službe Gmail. Kliknite na vašu ikonu profilu. Zobrazí sa vám okno s možnosťou *"Spravovať účet Google"*. Kliknite na ňu.

| ≡     | M Gmail                                 | Q Hľa | dať v pošte                    |                                                        |                               |                                   | Ħ                  |                           | 0                              | (i)          |   | W |
|-------|-----------------------------------------|-------|--------------------------------|--------------------------------------------------------|-------------------------------|-----------------------------------|--------------------|---------------------------|--------------------------------|--------------|---|---|
| 1     | Napísať                                 | •     | C :                            |                                                        |                               |                                   |                    |                           | @gmail.                        | com          |   | × |
|       | Doručené                                | G     | Získajte ďalš<br>Ak chcete zís | <mark>šiu ochranu pred pł</mark><br>skať dodatočnú och | hishingom<br>hranu pred nebe: | zpečnými správami, zapnite si Zle | epšené bezpečné pr | V                         | V                              |              |   |   |
| ☆     | S hviezdičkou                           |       |                                |                                                        |                               |                                   |                    |                           | 0                              |              |   |   |
| 0     | Odložené                                | Hla   | vné                            | D                                                      | Reklamy                       | Siete                             |                    | Dobrý deň,                |                                |              |   |   |
| D     | Dôležité                                |       |                                | ~                                                      | nonumy                        |                                   |                    | Spravovať u               | účet Google                    |              |   |   |
|       | Odoslane                                |       | $\Sigma$                       |                                                        |                               |                                   | 15                 |                           |                                |              |   |   |
|       | Kategórie                               |       | $\Sigma$                       |                                                        |                               |                                   | ir                 | + Pridať účet             | [→ Odł                         | nlásiť sa    |   |   |
| ,<br> | Ďalšie                                  |       | 3                              |                                                        |                               |                                   |                    |                           |                                |              |   |   |
|       |                                         |       | $\Sigma$                       |                                                        |                               |                                   | ,                  | Pravidlá ochrany súkromia | <ul> <li>Zmluvné po</li> </ul> | odmienky     |   |   |
| Štít  | ky +                                    |       | 7                              |                                                        | •                             |                                   |                    |                           |                                | 24 11 202    | 1 |   |
|       | Cestovné                                |       |                                |                                                        |                               |                                   |                    |                           |                                | 24. 11. 202  |   |   |
|       | Osobné                                  |       | >                              |                                                        |                               |                                   |                    |                           |                                | 30. 3. 2021  | 1 |   |
| ~     | Ďalšie                                  |       | >                              |                                                        |                               |                                   |                    |                           |                                | 30. 3. 2021  | 1 |   |
|       |                                         |       | >                              |                                                        |                               |                                   |                    |                           | j                              | 30. 3. 2021  | 1 |   |
|       |                                         |       | >                              |                                                        |                               |                                   |                    |                           |                                | 30. 3. 2021  | 1 |   |
|       |                                         |       |                                |                                                        |                               |                                   |                    |                           |                                | 22. 1. 2019  | , |   |
|       |                                         |       | $\Sigma$                       |                                                        |                               |                                   |                    |                           |                                | 14. 12. 2018 | 3 |   |
|       |                                         |       | $\Sigma$                       |                                                        |                               |                                   |                    |                           | ,                              | 13. 12. 2018 | 3 |   |
|       |                                         |       | >                              |                                                        |                               |                                   |                    |                           |                                | 11. 11. 2018 | 3 |   |
|       |                                         |       | >                              |                                                        |                               |                                   |                    |                           |                                | 9. 11. 2018  | 3 |   |
|       | /////////////////////////////////////// |       | 77                             | ation and                                              |                               |                                   |                    |                           |                                | 19. 10. 2018 | 3 | > |

Obr.1: Po kliknutí na ikonu používateľa vyskočí okno s možnosťou správy účtu Google.

MINISTERSTVO INVESTÍCIÍ, REGIONÁLNEHO ROZVOJA A INFORMATIZÁCIE SLOVENSKEJ REPUBLIKY

CSIRT.SK

2) Kliknite na záložku *"Zabezpečenie"* na ľavej strane okna. Zobrazí sa vám menu, v ktorom si vyberte položku *"Dvojstupňové overenie"*. Kliknite na šípku v rovnakom riadku napravo.

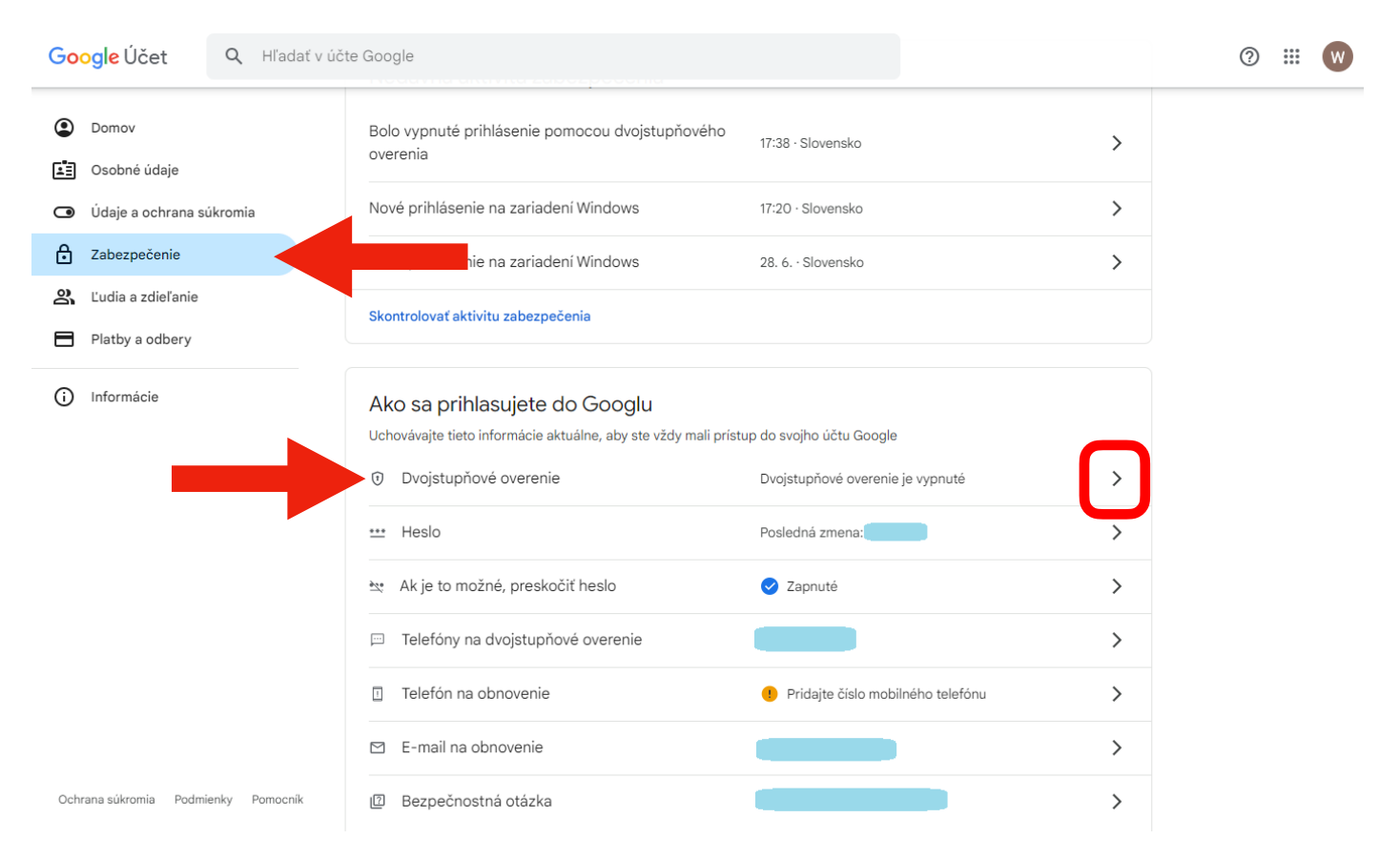

Obr.2: V záložke zabezpečenie sa nachádza voľba dvojstupňového overovania.

3) Ste v menu, ktoré ponúka na výber možnosti spôsobu overovania vášho prihlásenia. Môžete si zvoliť overovanie pomocou:

- bezpečnostných kľúčov, čo sú hardvérové kľúče alebo tokeny, podobné USB kľúčom,
- výzvy od Google, ktorá sa vám zobrazí na vašom telefóne ako notifikácia pri pokuse o prihlásenie po zadaní správneho hesla,
- autentifikátora, čo je aplikácia, ktorú si môžete stiahnuť do svojho telefónu a ktorá vám bude poskytovať jednorazové číselné kódy. Medzi najbežnejšie používané patria aplikácie Microsoft Authenticator a Google Authenticator,
- telefónneho čísla, kedy budete dostávať na svoj telefón SMS správy s jednorazovým číselným kódom.

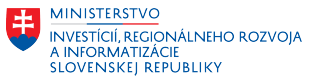

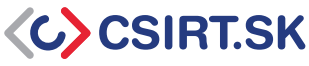

## V ďalšej časti návodu si predstavíme posledné dve možnosti.

|                                                                      |                                                                                                    |                                                    |                  | 0 III <table-cell></table-cell> |
|----------------------------------------------------------------------|----------------------------------------------------------------------------------------------------|----------------------------------------------------|------------------|---------------------------------|
| ← Dvo                                                                | jstupňové overenie                                                                                                    |                                                    |                  |                                 |
| Ak sa nepr<br>brazí sa vý<br>krok dostu<br>prihlásenia<br>v nastaven | ihlasujete pomocou prístupového kľúča, zo-<br>zva, aby ste absolvovali najbezpečnejší druhý<br>pný vo vašom účte. Druhé kroky a možnosti<br>a môžete kedykoľvek aktualizovať<br>iiach. Prejsť do nastavení zabezpečenia © |                                                    |                  |                                 |
| Zapnúť                                                               | dvojstupňové overenie                                                                                                    |                                                    |                  |                                 |
| Druhe                                                                | É kroky<br>vajte tieto informácie aktuálne a pridajte ďalšie moži                                                                                                    | nosti prihlásenia, aby ste vždy mali pristup do sv | ojho účtu Google |                                 |
| <b>_</b> ?                                                           | Prístupové a bezpečnostné kľúče                                                                                                    | Pridanie bezpečnostného kľúča                      | >                | hardvérový token / kľúč         |
|                                                                      | Výzva od Googlu                                                                                                    |                                                    | >                | notifikácia v telefóne          |
|                                                                      | Authenticator                                                                                                    | () Pridajte overovaciu aplikáciu                   | >                | token z aplikácie               |
|                                                                      | Telefónne číslo                                                                                                    | $\oslash$                                          | >                | SMS kód                         |

Obr.3: Menu s ponukou spôsobov overovania prihlásenia.

#### Autentifikácia pomocou SMS:

Kliknite na možnosť "Telefónne číslo". Zobrazí sa vám menu s voľbou pridania telefónneho čísla pre váš účet. Pridajte číslo, na ktoré chcete dostávať SMS správu s jednorazovým autentifikačným kódom, ktorá vám príde vždy po úspešnom zadaní hesla pri prihlasovaní sa do vášho účtu Google. Kliknite následne "Zapnúť" dvojstupňové overenie. Google si od vás v tomto kroku môže vyžiadať vaše heslo pre potvrdenie vašej totožnosti.

## AKO NASTAVIŤ viacfaktorovú autentifikáciu na účte Google

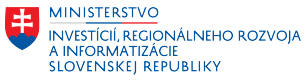

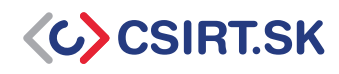

| Google Účet |                                                                                                    | 0 | *** | W |
|-------------|----------------------------------------------------------------------------------------------------|---|-----|---|
|             | < Telefóny na dvojstupňové overenie                                                                                                    |   |     |   |
|             | Zapnúť dvojstupňové overenie         Ak chcete pridať do svojho účtu ďalšiu úroveň zabe-<br>zpečenia, použite pri prihlasovaní svoje telefónne čí-<br>slo ako druhý krok         Prihlasovacie kódy môžete dostávať na tieto čísla. Môžete mať ďalšie čísla,<br>pomocou ktorých je možné obnoviť váš účet Google. Spravovať telefóny na<br>obnovenie |   |     |   |
|             | Cverené<br>Kódy sú odosielané prostredníctvom textových správ                                                                                                    |   |     |   |
|             | + Pridať záložný telefón na dvojstupňové overenie                                                                                                    |   |     |   |

Obr. 4: Nastavenie MFA pomocou SMS.

#### Autentifikácia pomocou aplikácie:

Kliknite na možnosť "Authenticator". Pred začatím samotného procesu nastavenia tohto spôsobu overovania potrebujete mať v telefóne nainštalovanú autentifikačnú aplikáciu (napríklad **Google Authenticator**). Kliknite na voľbu "Nastaviť overovaciu aplikáciu".

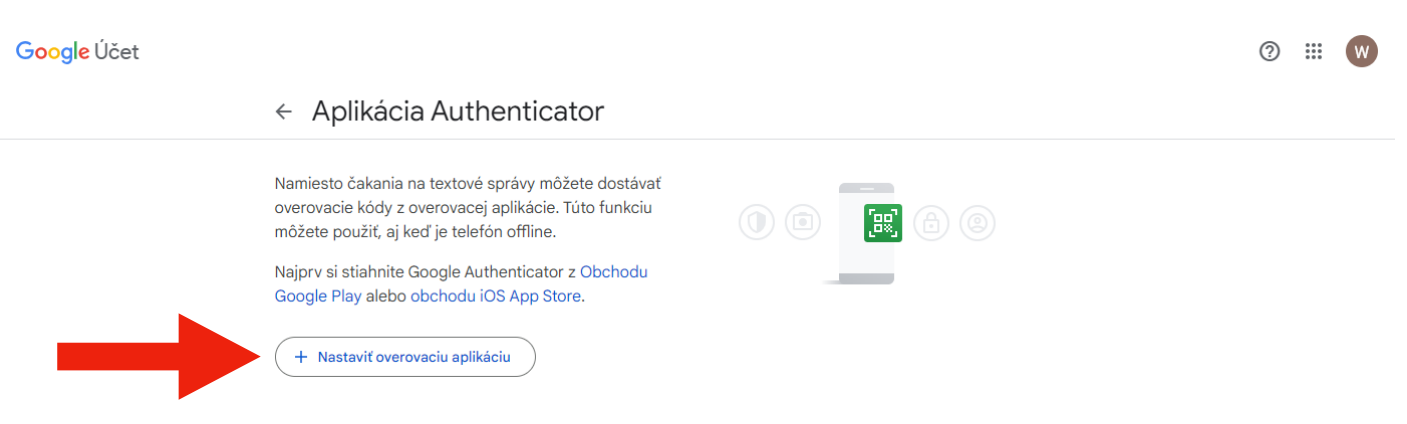

Obr.5: Začíname s nastavením autentifikačnej aplikácie.

## ako Nastaviť viacfaktorovú autentifikáciu na účte Google

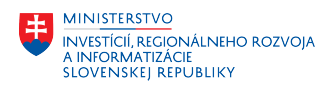

CSIRT.SK

Google vám vygeneruje QR kód, ktorý stačí naskenovať do vašej autentifikačnej aplikácie. Tým si spárujete svoj účet Google s vašou aplikáciou. Kliknite na políčko *"Ďalej"*.

| Google Účet |                                                                                                    | ? | <br>W |
|-------------|----------------------------------------------------------------------------------------------------|---|-------|
|             | ← Aplikácia Authenticator                                                                                                    |   |       |
|             | Namiesto ĉakania na textove správy môžete dostávať<br>overovacie kódy z<br>môžete použiť, aj k<br>Najory si stiahnite<br>Google Play alebo<br>+ Nastaviť overov<br>+ Nastaviť overov<br>- Nedá sa naskenovať? |   |       |

Obr.6: QR kód pre načítanie do aplikácie.

Aplikácia vám vygeneruje overovací kód, ktorý zadajte do políčka na to určeného. Kliknite "*Overit*".

| Google Účet |                                                                                                    | ? | *** | W |
|-------------|----------------------------------------------------------------------------------------------------|---|-----|---|
|             | ← Aplikácia Authenticator                                                                                                    |   |     |   |
|             | Namiesto čakania na textové správy môžete dostávať<br>overovacie kódy z or<br>môžete použít, aj ke<br>Najprv si stiahnite G<br>Google Play alebo<br>Trustant Trustant Plantik Structure Structure Structu |   |     |   |

Obr.7: Pole pre vloženie overovacieho kódu z aplikácie.

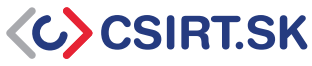

Teraz už stačí len kliknúť na tlačidlo "*Zapnúť dvojstupňové overovanie*" a nová funkcia v našom konte sa aktivuje.

| Google Účet |                                                                                                    | ⑦ Ⅲ W |
|-------------|----------------------------------------------------------------------------------------------------|-------|
|             | <ul> <li>← Dvojstupňové overenie</li> </ul>                                                                                                    |       |
|             | Zapnúť dvojstupňové overenie         Zabráňte hackerom získať prístup k vášmu účtu ďalšou úrovňou zabezpečenia.         Ak sa neprihlasujete pomocou prístupového kľúča, zobrazí sa výzva, aby ste absolvovali najbezpečnejší druhý krok dostupný vo vašom účte. Druhé kroky a možnosti prihlásenia môžete kedykoľvek aktualizovať v nastaveniach. Prejsť do nastavení zabezpečenia so         Zapnúť dvojstupňové overenie |       |
|             | Druhé kroky<br>Uchovávajte tieto informácie aktuálne a pridajte ďalšie možnosti prihlásenia, aby ste vždy mali pristup do svojho účtu Google                                                                                                    |       |
|             | Prístupové a bezpečnostné kľúče     Image: Prídanie bezpečnostného kľúča                                                                                                    |       |

Obr.8: Zapíname dvojstupňové overovanie v účte Google.

Kliknite na "*Hotovo"* a útočníci sa nedostanú do vášho účtu, aj keď by poznali vaše heslo.

| Google Účet |                                                                                                    | ? | <br>W |
|-------------|----------------------------------------------------------------------------------------------------|---|-------|
|             | <ul> <li>← Dvojstupňové overenie</li> </ul>                                                                                                    |   |       |
|             | Váš účet je chránený dvojstupňovým<br>overením                                                                                                    |   |       |
|             | Zabráňte hackerom<br>úrovňou zabezpeče                                                                                                    |   |       |
|             | Ak sa neprihlasujeti<br>brazí sa výzva, aby<br>krok dostupný vo va<br>prihlásenia môžete<br>v nastaveniach. Pre                                                                                                    |   |       |
|             | Vypnúť dvojstupň         Pri prihlasovaní sa zobrazí výzva na dokončenie najbezpečnejšieho druhého kroku, preto zaistite, aby boli tieto údaje vždy aktuálne           Image: State State St |   |       |
|             | Druhé kroky<br>Uchovávajte tieto<br>Hotovo                                                                                                    |   |       |

Obr.9: Súhrnná informácia o aktivácii ďalšieho spôsobu overenia prihlásenia do vášho účtu.